## **Special Features**

## **Outlook Web Access Options**

If you are used to Out of Office Assistant, Signature, and many other features in Outlook, most of these are now located in the Options menu screen.

|                                                                       | $mn \neq mn$   |
|-----------------------------------------------------------------------|----------------|
|                                                                       | 📄 Inbox        |
| If you look at the <b>bottom</b> of the <b>Navigation Pane</b> on the | Calendar       |
| left side of your screen you will see the Options button.             | Secontacts     |
|                                                                       | 💙 Tasks        |
| Click the Options button                                              | Public Folders |
| chek the options button.                                              | 🙆 Rules        |
|                                                                       | Coptions day   |

We'll now review several of the most popular topics in the Options menu. Most are self-explanatory, and you can peruse them if you desire. Again the Help feature in Outlook Web Access 2003 is excellent, and will guide you through each option.

## **Out of Office Assistant**

| 🖻 Options                                                                                                    |
|----------------------------------------------------------------------------------------------------|
| Save and Close Close 🕢 Help                                                                                                    |
| ut of Office Assistant                                                                                                    |
| <ul> <li>I'm currently in the office</li> <li>I'm currently out of the office</li> <li>AutoReply only once to each sender with the following text:</li> </ul> |
| I will be away from campus until Thursday, 5<br>August 2004 at a technology conference. I will be<br>reading my messages periodically.                        |

If you are going to be away from your office computer for a period of time, and you want to leave a courtesy message for folks to let them know that you'll be away, you can use the **Out of Office** Assistant to do this. To activate the Out of Office Assistant click-on **Tools** in the **Menu bar** and then click-on **Out of Office Assistant...** 

🕗 Help

Type the message that you want others to receive when they send you an e-mail message. Then click in the small circle to the left of I am currently out of the Office. This message will be sent to each person the first time that they send you an e-mail message telling them that you are away from the office.

# As you change various Options, like the Out of Office Assistant, you'll need to click Save and Close button at the top of the Options screen (see arrow above).

When you return (to your office), and load Outlook, you will see a screen prompt reminding you that Out of Office Assistant is active. You can "turn off" the Assistant when you see this message.

| Out Of Office Turned On                                       |  |  |  |  |
|---------------------------------------------------------------|--|--|--|--|
| Out of Office is currently on. Would you like to turn it off? |  |  |  |  |
| Yes No                                                        |  |  |  |  |

## **Auto-Signature**

There is an Outlook Web Access 2003 feature, which allows you to place a "**designed**" signature at the end of your e-mail messages.

#### Scroll down the Options Menu screen until your screen looks like the image below.

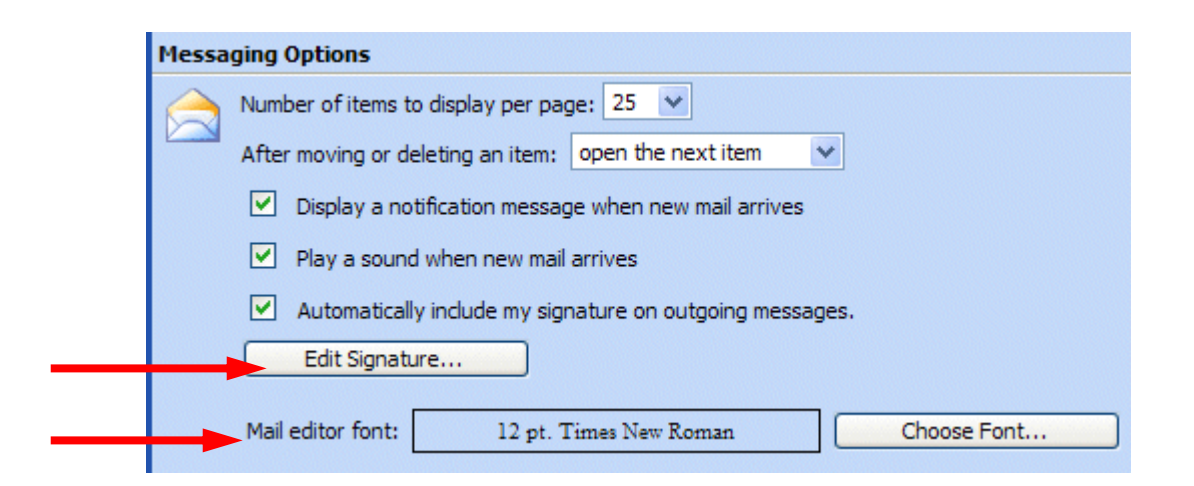

When the above screen appears click the Edit Signature button (see upper arrow above).

The **Signature screen** (image on **right**) will appear. Type your signature as you desire it to look in your messages. Adjust the Font and Font Size if you wish.

When you have your signature just the way you want it, click the Save and Close button at the top of the screen.

| Signature - Microsoft Internet Explorer |       |        |                 |  |  |  |  |
|-----------------------------------------|-------|--------|-----------------|--|--|--|--|
| Save and Close                          | Close | 🕡 Help |                 |  |  |  |  |
|                                         |       |        |                 |  |  |  |  |
| Normal 🗸                                | A Ar  | ial    | ✓ 12 ✓ <u>A</u> |  |  |  |  |
| Have a wonderful day,                   |       |        |                 |  |  |  |  |
| Janet Steele                            |       |        |                 |  |  |  |  |

#### Font for your messages

Below the Edit Signature button the menu screen indicates Mail editor font: (see lower arrow on last page). If you desire a font different from the Arial font default, click the Choose Font button and select the font you desire.

# **Other interesting features in Options**

As you scroll down the Options screen, you will see that many of the Options that you normally find in Outlook Mail (Tools – Options) in the Outlook Web Access 2003 Options area. Some of the more often requested features are here.

- Reading Pane Options
- Spelling Options
- Privacy and Junk E-mail Prevention
- Appearance change the color of your screen
- Recover Deleted Items that you delete-deleted

At your leisure, peruse the various Options. If you have any questions you can e-mail the address at the end of this tutorial or refer to the excellent Help in Outlook Web Access 2003.

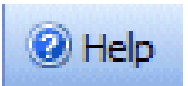

## **Other neat things in Outlook Web Access 2003**

### **Grouping Messages**

If you desire to group your messages there are two ways to do this. The **first method** is to **click** the **Messages button** next to the **folder title** (Inbox, Sent Items, etc.) and **select** the **grouping you desire** from the drop down **menu list**. Your menu should look like the image on the right. Experiment here as you like.

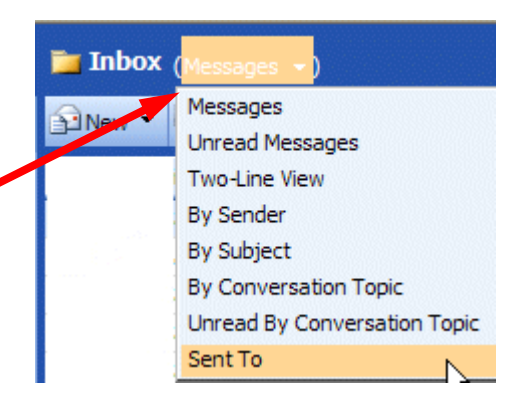

#### The **second method** is to **click** one of the **selections** in the **button bar above the**

| - | t | D | 0 | From | Subject | Received 🗸 | Size |
|---|---|---|---|------|---------|------------|------|
|   |   | 0 |   |      |         |            |      |

**messages**. When you click any of the selections (From, Subject, Received, !, Attachments, etc., the messages will be sorted by your choice. Again, experiment as you desire.